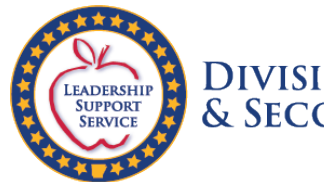

**DIVISION OF ELEMENTARY** & SECONDARY EDUCATION

# **Admission and Licensure Background Checks**

## • For Teacher Education Program Admission

All candidates seeking admission to an initial licensure program must complete both parts of the background check process as a requirement for program admission. This process can take 3-4 weeks to complete. Begin this process early so that it does not delay acceptance into the teacher education program.

#### • For Initial and Provisional Licenses

Provisional and initial licenses require an approved criminal history check (ASP & FBI) and Arkansas Child Maltreatment Central Registry check that is **less than one year old**.

#### For more information, please contact:

#### Clara Toney, Public School Program Advisor

- Office of Educator Licensure Arkansas Department of Education Four Capitol Mall, Room 102-B Little Rock, AR 72201
- Phone: 501-682-4342
- Fax: 501-682-4898
- Email: <a href="mailto:clara.toney@ade.arkansas.gov">clara.toney@ade.arkansas.gov</a>

#### Joi Crawford, Legal Services Specialist

- Professional Licensure Standards Four Capitol Mall, Box 30 Little Rock, AR 72201
- o Phone: 501-682-4695
- Fax: 501-682-3781
- o Email: joi.crawford@ade.arkansas.gov

# **Disqualifying Offenses**

Arkansas State, FBI, and Child Maltreatment Central registry background checks are required for student teaching internship, first time licensure and all licensure renewals, first employment or change of employment in a public school, charter school, or education service cooperative.

*Arkansas Code Ann. §§ 6-17-410 and 6-17-414* identify the disqualifying offenses. A summary list may be found at: Disqualifying Offenses (PDF).

Please note, all the instructions can also be found using the following link: <u>https://dese.ade.arkansas.gov/Offices/educator-effectiveness/licensure/background-</u> check-process

# **Background Check Process**

#### **Step One: Online Background Check Consent Form**

- 1) Check the reason for the background check **Teacher (Pre-Service)** 
  - **a.** If you are already licensed, please choose the reason that best matches your situation.
- 2) Under the Employer portion, choose IHE with EPP: Arkansas State Universitya. If you are already licensed, please choose your current employer.
- 3) Complete all of the personal information and click *Continue*.
- **4)** Type your name in the box to complete the Electronic Signature, check the box to agree, and click *Continue*.
- 5) Download the PDF and print it. You must bring this with you to your fingerprinting appointment.

## Step Two: Background Check Payment

- 1) Choose a School District/Location: Arkansas State University
  - **a.** If you are already licensed, please choose your current employer.
- 2) Verification Code: 8800002
  - **a.** If you are already licensed, you will need to get your employer's code.
- 3) Reason Fingerprinted: EDP Teacher (Pre-Service)
  - **a.** If you are already licensed, please choose the most appropriate reason for your situation.
- 4) Complete the required personal information and click Next.
- **5)** Complete the payment (\$38.25) and print your receipt. **You must bring this with you to your fingerprinting appointment.**

## **Step Three: List of Approved Live Scan Locations**

- 1) Find your nearest Live Scan location and call to make an appointment.
- 2) Items to being with you:
  - a. Online Background Check Consent Form
  - b. Background Check Payment Receipt
  - c. Government issued ID (ex. Driver's License)
- **3)** Out of state applicants may call the Professional Education Programs office at 870-972-2099 to request a fingerprinting card mailed to them.

# Step Four: Arkansas Child Maltreatment Central Registry Check

#### Stage 1: Arkansas (AR) Child Maltreatment Central Registry Form Generator Process

- 1) Select: You are a teacher, pre-service teacher, work for or attempting to work for a school in Arkansas.
- 2) Applicant type: Licensed Teacher
  - a. School district should already be filled in as Arkansas Department of Education. Email address also should be prepopulated as <u>dese.dcfsresults@ade.arkansas.gov</u>
  - ${\bf b.}\,$  Leave the rest of the Education Information section blank.
- **3)** Complete the Applicant Information section with your personal information.
- **4)** Once all required fields are completed, click the button to have the form sent to your email at the bottom of the page.
- 5) The completed request form will be sent to the email address you entered on the form.

#### Stage 2: Arkansas (AR) Child Maltreatment Central Registry Form Upload Process

- 1) At the bottom of the email you received, click 'Review and Sign'.
- 2) Verify the information is correct, then Click 'Start' at the top of the page
- 3) Select 'Click to Sign' to put your electronic signature
- 4) Click 'Submit Document' at the top of the page. The signed document will be sent to your email
- 5) Go to the new email that was sent and save the signed document to your device.
- 6) Click <u>HERE</u> to upload the signed document and fill out the required information.
- 7) Select: You are a teacher, pre-service teacher, work for or attempting to work for a school in Arkansas.
- 8) Applicant type: Licensed Teacher
- 9) For 'Is this a resubmission?', select yes or no, depending on your situation.
- 10) In the **RESULTS SHOULD BE RELEASED TO** section:
  - a. Company/Requestor Dept. of Education (should be prefilled)
  - **b.** Contact Name Arkansas Department of Education
  - c. Contact Email Address <u>ADE.DCFS.RESULTS@arkansas.gov</u>
- 11) Complete the APLICANT INFORMATION section with your personal information
- **12)** Where it says **'Signed Request File'**, click **Choose File** and upload all the pages of the <u>signed</u> Child Maltreatment Form that you just saved to your device.
- **13)** Click **Submit**, and you will then be automatically redirected to the payment webpage (Ark Gov Pay).

#### Stage 3: Online Payment

- 1) Select a Payment Type.
- 2) Complete the customer information and payment information sections to pay the fee (\$10.00 for the background check + a \$1.00 online processing fee), as applicable (non-profits and individuals classified as indigent do not pay the \$10.00 fee).
  - **a.** If you are a non-profit, click 'Browse' under 'Additional Files' and upload a copy of 501(C)(3) verification. Please note that background check requests for non-profits cannot be processed without verification of non-profit status.
- 3) Click 'Submit Payment.'
- **4)** You will receive a confirmation email verifying submission of your request and completed payment.
- **5)** Registry check results are emailed via encrypted email to the entity identified in the 'Results' Should Be Released To' section of the form submission request.

## Step Five: Verify Your Background Check is Approved

- Please allow **four weeks** for the background clearance status to be determined before contacting the Arkansas Department of Education
- Login to your account at the Arkansas Educator Licensure System (AELS) https://aels.ade.arkansas.gov/AELS/Account/TeacherLogin.aspx
- Select View current license information
- You have completed the background check process when "cleared dates" that are less than one year apart are recorded in the following boxes marked in **red** below:

| on-Criminal Background Information (NC | BC)                          | Status: Clear                           | ed |
|----------------------------------------|------------------------------|-----------------------------------------|----|
| NCBC Action Date:                      | 6 Month Effective Date:      | 6 Month Expiration Date:                |    |
| ASP Cleared Date: 11/30/2020           | FBI Cleared Date: 12/10/2020 | Central Registry Cleared Date: 1/7/2021 | 1  |

## LIVE SCAN LOCATIONS EDUCATION SERVICE COOPERATIVES

\*You must have your printed consent form, receipt, and government issued photo ID available before arriving at your fingerprinting appointment.

| Arch Ford Education Service CooperativeI101 Bulldog Drive2Plumerville, AR 721271Phone: 501-354-22691                                                                                                    | Northwest Education Service Cooperative<br>4 North Double Springs Road<br>Farmington, AR 72730<br>Phone: 479-267-7450                                                                                                    |
|----------------------------------------------------------------------------------------------------|----------------------------------------------------------------------------------------------------|
| Arkansas River Education Service Cooperative912 West Sixth AvenuePine Bluff, AR 71601Phone: 870-534-6129Crowley's Ridge Education Service Cooperative1606 Pine Grove LaneHarrisburg, AR 72432Phone: 870-578-5426                                                                                                    | Ozarks Unlimited Resource Education Service<br>Cooperative<br>5823 Resource Drive<br>Harrison, AR 72601<br>Phone: 870-429-9145 or 870-429-9100<br>South Central Education Service Cooperative<br>2235 California Avenue<br>Southwest Camden, AR 71701<br>Phone: 870-836-1600                                                                                                    |
| Dawson Education Service Cooperative711 Clinton Street, Suite 201Arkadelphia, AR 71923Phone: 870-246-3077DeQueen/Mena Education Service Cooperative305 South Hornberg AvenueGillham, AR 71841Phone: 479-385-4319Great Rivers Education Service CooperativeP.O. Box 2837Helena-West Helena, AR 72390Phone: 870-338-6461Northcentral Arkansas Education ServiceOoperative99 Haley StreetMelbourne, AR 72556Phone: 870-368-7955Northeast Arkansas Education ServiceCooperative211 West Hickory ServiceWalnut Ridge, AR 72476Phone: 870-886-7717 | Southeast Arkansas Education Service<br>Cooperative<br>1022 Scogin Drive<br>Monticello, AR 71655<br>Phone: 870-367-6848<br>Southwest Arkansas Education Cooperative<br>2502 South Main<br>Hope, AR 71801<br>Phone: 870-777-3076<br>Guy Fenter Education Cooperative<br>3010 East Highway 22, Suite A<br>Branch, AR 72928<br>Phone: 479-965-2191<br>Wilbur D. Mills Educational Cooperative<br>P.O. Box 850<br>Beebe, AR 72012<br>Phone: 501-882-5467 |

Live scan fingerprinting is available at the Department of Education:

Arkansas Department of Education Division of Elementary & Secondary Education Educator Licensure Unit 4 Capitol Mall, Room 102B Little Rock, AR 72201 Monday-Friday (except state holidays) 8:00am - 4:15pm

For questions call: Arkansas Department of Education Division of Elementary & Secondary Education Phone: 501-682-4342 Fax: 501-682-4898

Arkansas Department of Education To schedule fingerprints, sign up here:

https://www.signupgenius.com/go/9040b4ba8a829aafd0-fingerprinting

## **OUT-OF-STATE PRE-PRINTED FINGERPRINT CARD**

\*Please be sure to only use the pre-printed fingerprint card from the Arkansas Department of Education. **NO OTHER CARDS WILL BE ACCEPTED.** 

Please submit the following:

- 1. Printed copy of the completed Background Check Consent Form
- 2. Copy of paid receipt

Completed pre-printed fingerprint card from the Arkansas Department of Education (no other cards will be accepted)

Mail Arkansas Pre-Printed Fingerprint Card to:

#### Clara Toney, Public School Program Advisor Arkansas Department of Education Office of Educator Licensure

#4 State Capitol Mall Room 107B Little Rock, AR 72201

#### For questions call:

Clara Toney, Public School Program Advisor Phone: 501-682-4342